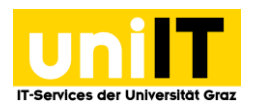

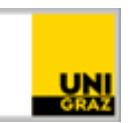

## VPN Netzzugang unter macOS mit AnyConnect

<u>CC BY-NC 4.0</u> Uni Graz

Anleitung für Studierende Stand: Jänner 2025

## Voraussetzungen

- Aktiver Account in UNIGRAZonline
- Multi-Faktor-Authentifizierung (MFA) notwendig
  - o <u>Anleitung Zur Einrichtung</u>

## **Cisco Anyconnect installieren unter macOS**

- Öffnen Sie folgenden Link: <u>https://univpn.uni-graz.at</u>
   Für elektronische Bibliotheksressourcen: <u>https://univpn.uni-graz.at/ub</u>
- 2. Wählen Sie Gruppe  $\rightarrow$  **Studierende** aus und klicken Sie auf Login  $\leftarrow$   $\bigcirc$   $\bigcirc$   $\bigcirc$  https://univpn.uni-graz.at/+CSCOE+...  $\land$   $\circlearrowright$   $\circlearrowright$   $\cdots$

| KARL-FRANZENS-UNIVERSITÄT GRAZ                                         |                    |
|------------------------------------------------------------------------|--------------------|
|                                                                        | Sprache: Deutsch 💙 |
|                                                                        |                    |
|                                                                        |                    |
|                                                                        |                    |
|                                                                        |                    |
| Cogin uniVPN                                                           |                    |
| You will be redirected to SAML Identity Provider for<br>authentication |                    |
| Gruppe: Bedienstete 🗸                                                  |                    |

Login

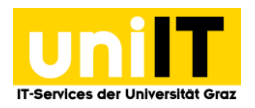

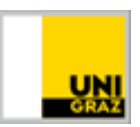

3. Dann folgt die Loginmaske über uniLOGIN mit Eingabe der E-Mail-Adresse des Passwortes und Bestätigung durch **Anmelden.** 

| uniVPN                                                     |
|------------------------------------------------------------|
| Anmelden mit uniACCOUNT                                    |
| E-Mail-Adresse (Uni Graz)<br>martha.mustermann@uni-graz.at |
| Passwort                                                   |
| Anmelden                                                   |
| Passwort vergessen oder abgelaufen?                        |

- 4. Öffnen Sie die MFA- App, dort wird ein Zahlencode generiert.
- 5. Diesen Code übernehmen Sie in die Eingabemaske, im Feld one-time code und klicken auf **Anmelden.**

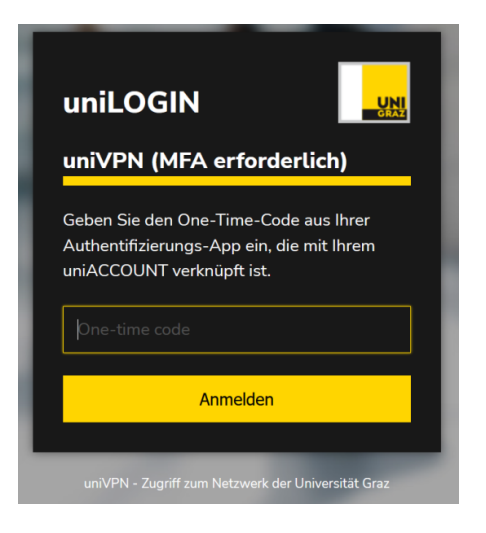

6. Dann befinden Sie sich im uniVPN Portal und können über den Button Start AnyConnect weiterklicken.

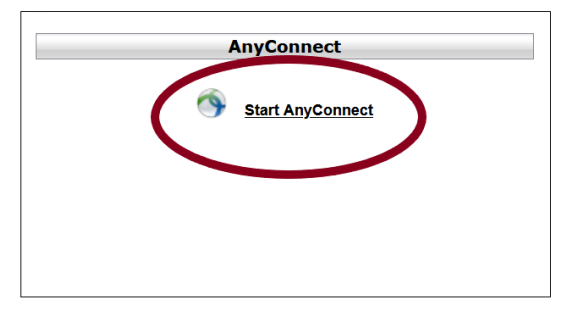

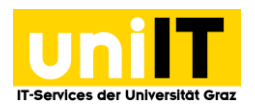

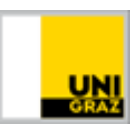

7. In der Folgeseite erscheint, entsprechend Ihres Betriebssystems der richtige Downloadlink.

| AnyConnect Secure Mobility Client Download                                       | and           |
|----------------------------------------------------------------------------------|---------------|
| Download & Install                                                               |               |
| Download Cisco AnyConnect Secure Mobility Client and install it on your computer |               |
| Download for Windows                                                             |               |
| Instruct                                                                         | tions Outlook |

8. **Speichern** Sie die Datei in Ihrem lokalen Download-Ordner und führen Sie diese anschließend mit einem *Doppelklick* aus.

|                                                   | 📕 Cisco Secure Client - AnyCo |
|---------------------------------------------------|-------------------------------|
| cisco-secure-client-<br>macos-5.1.6.1eploy-k9.pkg |                               |

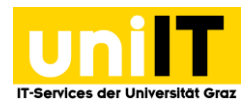

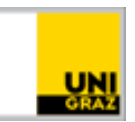

9. Nun sollte sich ein neues separates Fenster öffnen. Klicken Sie auf Fortfahren / Continue.

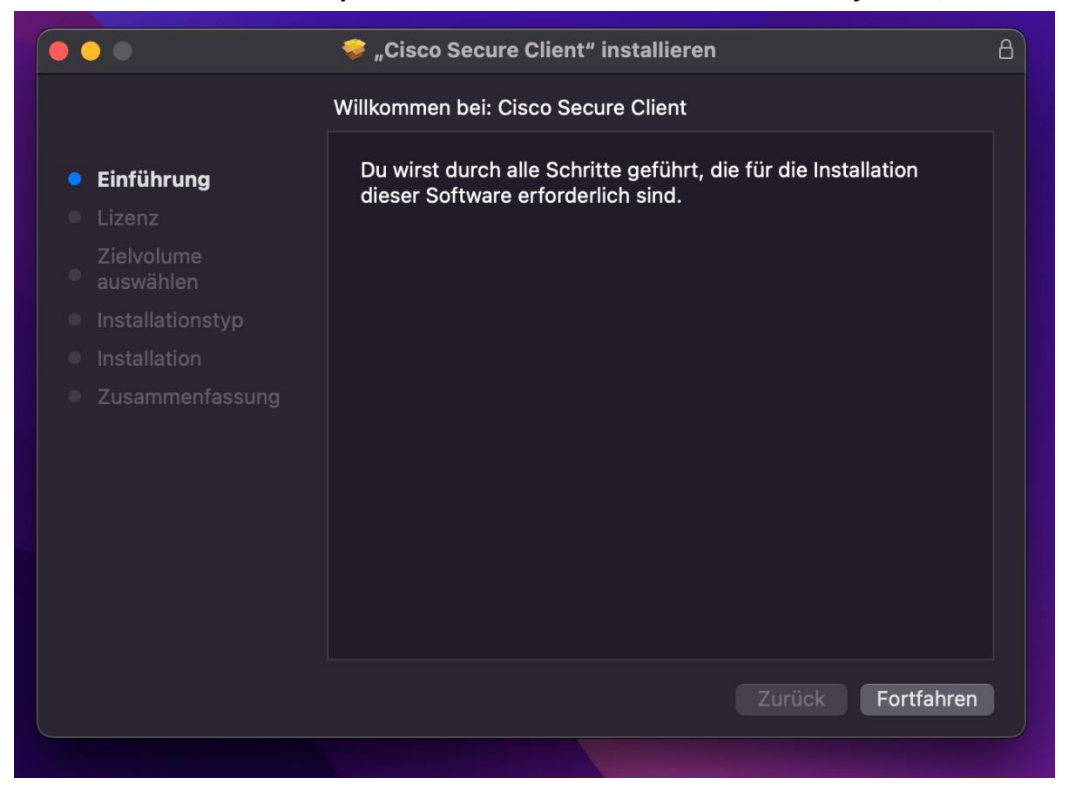

10. Lesen und Akzeptieren Sie den Softwarelizenzvertrag und klicken auf Fortfahren / Continue.

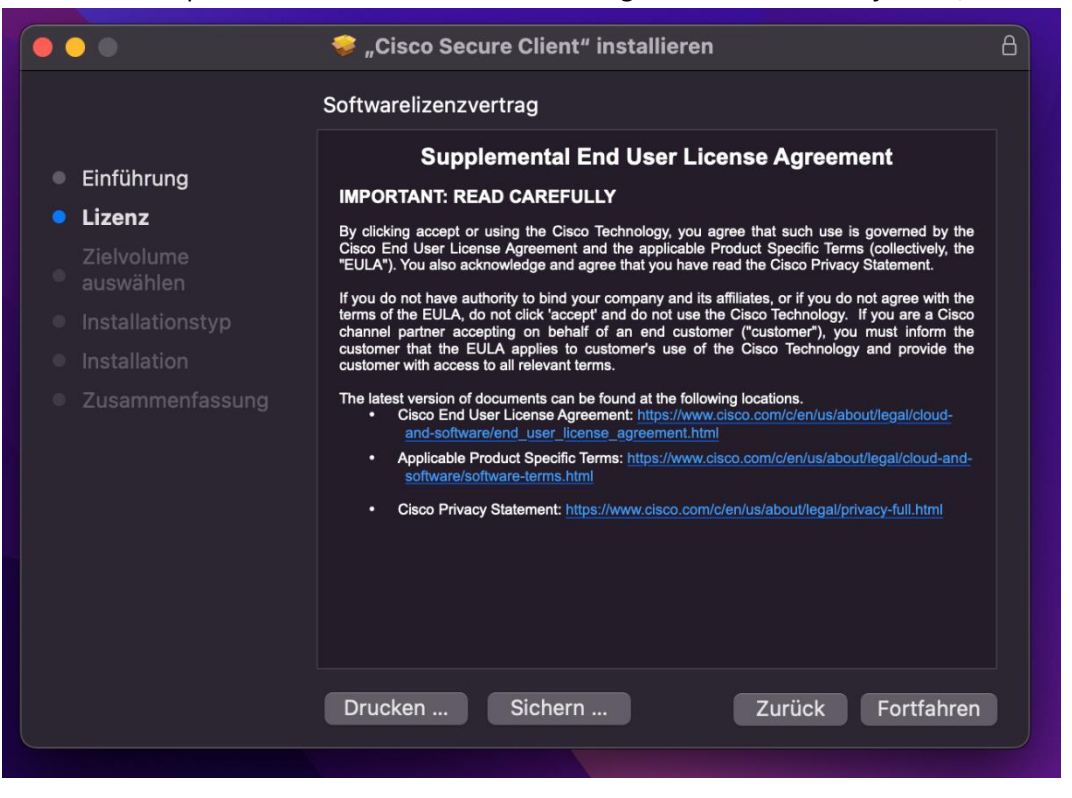

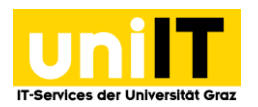

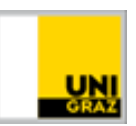

11. Wählen Sie den Speicherort aus und klicken erneut auf *Fortfahren/ Continue*. Beim Schritt Installationstyp Klicken Sie auf *Installieren/Install*.

|                                                                                                    | 🥪 "Cisco Secure Client" installieren                                                                                                    | B |
|----------------------------------------------------------------------------------------------------|----------------------------------------------------------------------------------------------------|---|
| Standardinstallation auf "Macintosh HD"                                                                                                    |                                                                                                    |   |
| <ul> <li>Einführung</li> <li>Lizenz<br/>Zielvolume</li> <li>auswählen</li> <li>Installationstyp</li> <li>Installation</li> <li>Zusammenfassung</li> </ul> | Hierfür ist ein Speicherplatz von 69,1 MB auf deinem<br>Computer erforderlich.<br>Klicke auf "Installieren", um die Standardinstallation dieser<br>Software auf dem Laufwerk "Macintosh HD" durchzuführen. |   |
|                                                                                                    | Zurück Installieren                                                                                                    |   |

12. Nach erfolgreicher Installation klicken Sie bitte auf schließen / close.

Handlung erforderlich:

a. Sollte nach der Installation das "Handlung erforderlich" Fenster mit einer Benachrichtigung vom Cisco AnyConnect Secure Mobility Client erscheinen, klicken Sie bei System software from application "Cisco AnyConnect Socket Filter" was blocked from loading auf *Allow*.

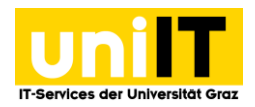

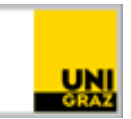

|                                | Benachri                                                                                                    | chtigung des Cisco Secure Client                                                                                                    |
|--------------------------------|----------------------------------------------------------------------------------------------------|----------------------------------------------------------------------------------------------------|
|                                | Han                                                                                                    | dlung erforderlich                                                                                                    |
|                                | Cisco Secu                                                                                                    | ure Client – Systemerweiterung                                                                                                    |
| Ihr S<br>Exte<br>nutz<br>sie a | System erfordert,<br>ension aktivieren,<br>zen zu können. Eir<br>aktiviert sind.                                                                                                    | dass Sie die Cisco Secure Client – System<br>um den vollen Umfang der Client-Funktionen<br>nige Funktionen funktionieren nicht richtig, bis                                                                                                    |
| Bitte<br>Soc<br>und<br>Eing    | e erlauben Sie die<br>ket Filter" in den 9<br>Sicherheit. Und b<br>gabeaufforderung                                                                                                    | Systemerweiterung "Cisco Secure Client -<br>Systemeinstellungen -> Bereich Datenschutz<br>bitte erlauben Sie nachfolgende<br>en danach.                                                                                                    |
|                                |                                                                                                    |                                                                                                    |
|                                |                                                                                                    | Privacy & Security                                                                                                    |
|                                | • • •<br>Q Search                                                                                                    | Privacy & Security<br>Security                                                                                                    |
|                                |                                                                                                    | Privacy & Security Security Allow applications downloaded from App Store App Store and identified developers                                                                                                    |
|                                | C Search<br>C Search<br>C General<br>C Appearance<br>C Accessibility<br>C Control Center<br>Siri & Spotlight                                                                                                    | Privacy & Security<br>Security<br>Allow applications downloaded from<br>App Store<br>App Store<br>App Store<br>App Store<br>App Store<br>App Store<br>App Store<br>App Store<br>App Store<br>App Store<br>App Store                                                                                                    |
|                                | Control     Control     Control     Control     Control     Control     Control     Control     Control     Control     Sini & Spotlight     Physicy & Society     Datking & Bork                                                                                                    | Privacy & Security Security Allow applications downloaded from App Store and Identified developers App Store and Identified developers System software from application "Cisco Secure Client - Socket Filter.app" was blocked from leading.                                                                                                    |
|                                | Carech     General     General     Appearance     Appearance     Accessibility     Control Center     a sin & Spotlight     Firldes / & Shouthy      Deaktop & Dock     Diopleys                                                                                                    | Privacy & Security Security Allow applications downloaded from App Store App Store App |
|                                | Control Center     Control Center     Control Center     Sin & Spotlight     Control Center     Sin & Spotlight     Poskicop & Socothy      Deskicop & Socothy      Socothy     Socothy     Socot     | Privacy & Security Security More spelications downloaded from App Store App Store App  |
|                                | Carcol     Control Center     Control Center     Control Center     Social Silly     Control Center     Social Silly     Control Center     Silly     Control Center     Silly     Control Center     Silly     Social     Social      | Privacy & Security  Security  Aux aptications downloaded from  Ap Store  Ap Store  Ap Store  Ap Store  Ap Store  Ap Store  Applications from applications "Cisco Secure Client - Socket  Tetra.app" was blocked from loading.                                                                                                    |
|                                | Caracal Caracal Caracal Caracal Caracal Caracal Caracal Caracal Caraca Caracal Caracal Caraca | <section-header><section-header><section-header></section-header></section-header></section-header>                                                                                                    |

b. Sie erhalten die Information, dass die Systemerweiterung blockiert wurde. Um Cisco AnyConnect verwendet zu können, klicken Sie auf Systemeinstellung "Sicherheit" öffnen.

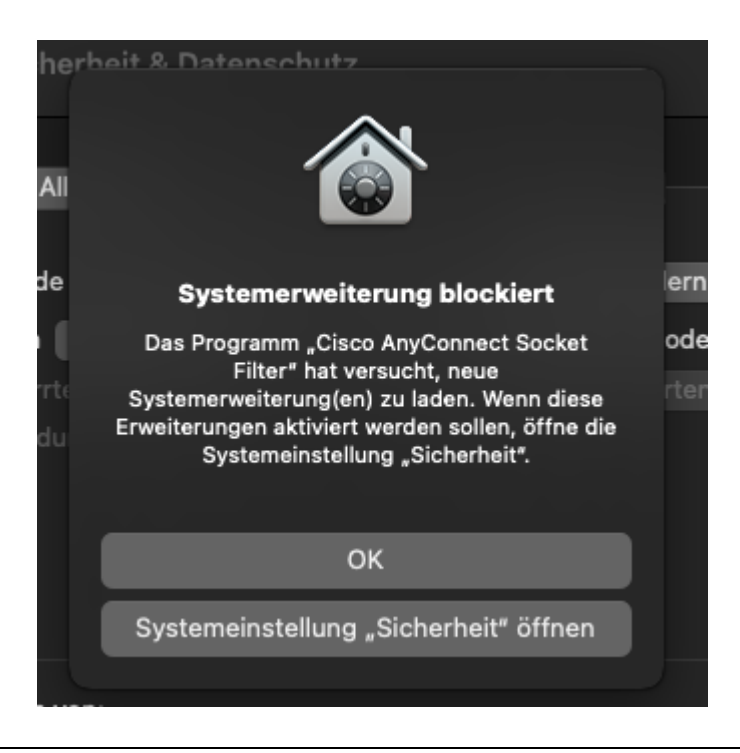

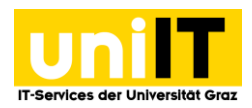

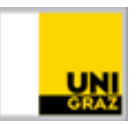

c. Erlauben Sie, dass Cisco AnnyConnect Socket Filter Netzwerkinhalte filtern darf.

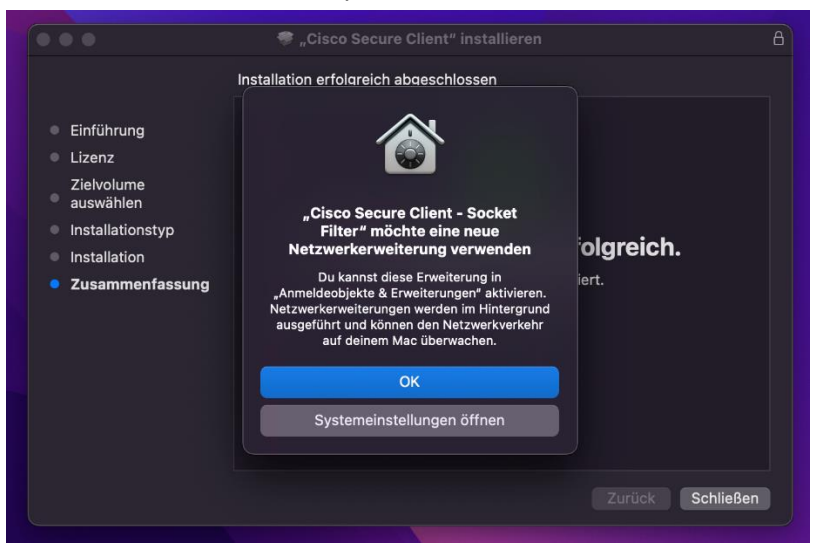

d. Wenn die Einstellung übernommen wurde, klicken Sie auf Fertig.

|   | Microsoft AutoUpdate                                                                                                    |  |
|---|----------------------------------------------------------------------------------------------------|--|
|   |                                                                                                    |  |
| • | Netzwerkerweiterungen<br>Netzwerkerweiterungen erweitern die wesentlichen Netzwerkfunktionen auf<br>deinem Mac. Diese Erweiterungen werden im Hintergrund ausgeführt und können<br>den Netzwerkverkehr auf deinem Mac überwachen. |  |
| 6 | Cisco Secure Client - Socket Filter<br>Cisco Secure Client - Socket Filter Extension                                                                                                    |  |
|   |                                                                                                    |  |
|   |                                                                                                    |  |
|   |                                                                                                    |  |
|   |                                                                                                    |  |
|   |                                                                                                    |  |
|   | Fertig                                                                                                    |  |
|   |                                                                                                    |  |

- e. Hinweis: Sollten Sie diese Einstellung vorgenommen haben, benötigt Ihr Mac wahrscheinlich einen Neustart bevor der Cisco AnyConnect Secure Mobility Client genutzt werden kann.
- 13. Nach erfolgreicher Installation starten Sie Cisco AnyConnect Secure Mobility Client.

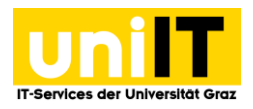

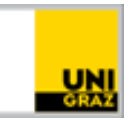

| Q cisco                               |
|---------------------------------------|
| S Cisco Secure Client                 |
| S Cisco Secure Client - Socket Filter |
| 🛞 Uninstall Cisco Secure Client       |

14. Geben Sie folgende Serveradresse ein: **univpn.uni-graz.at** und klicken Sie anschließend auf *Connect*.

| ••• | Cisco Secure Client                                        | u[iii]ii<br>cisco |
|-----|------------------------------------------------------------|-------------------|
|     | AnyConnect VPN:<br>Ready to connect.<br>univpn.uni-graz.at | Connect           |
| * 2 |                                                            |                   |

15. Nun können Sie sich über uniLOGIN mit Ihren Zugangsdaten (E-Mail-Adresse und Kennwort) anmelden.

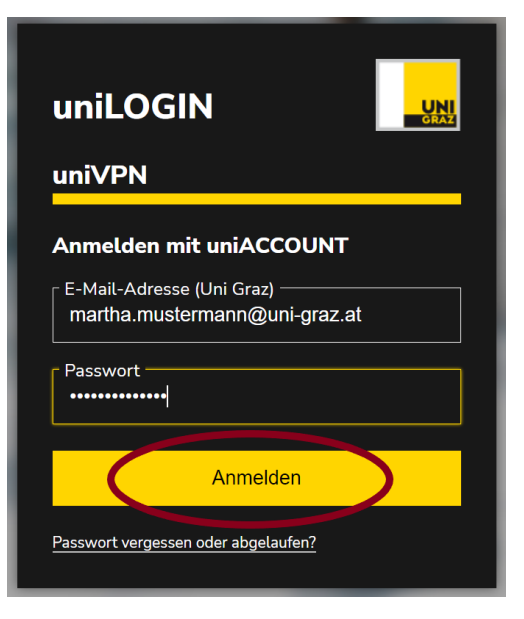

16. Öffnen Sie die MFA- App, dort wird ein Zahlencode generiert.

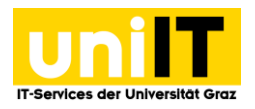

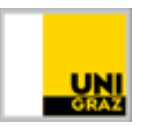

17. Diesen Code übernehmen Sie in die Eingabemaske, im Feld one-time code und klicken auf **Anmelden.** 

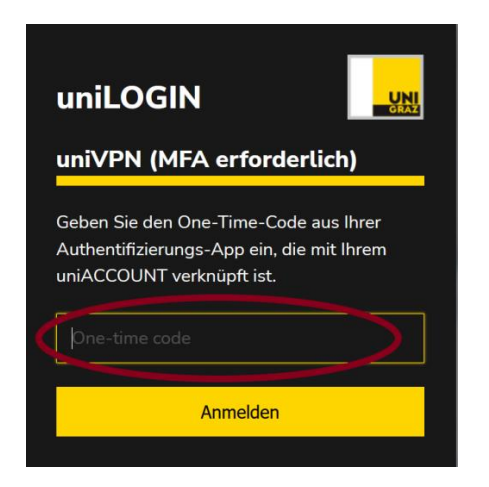

18. Erscheint in der Taskleiste das *Cisco AnyConnect-Symbol mit einem Schloss*, wurden Sie erfolgreich mit dem Netzwerk der Universität verbunden und können nun diverse Ressourcen der Universität von zu Hause aus verwenden.

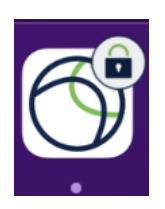

Kontakt für Rückfragen oder nähere Informationen servicedesk@uni-graz.at DW: 2240